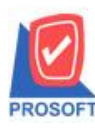

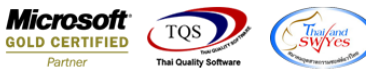

## ระบบ Accounts Payable

รายงานตั้งเจ้าหนี้อื่นๆ แบบแจกแจง สามารถ Design เพิ่มแสดง Columชื่อ Job,รหัสแผนก,ชื่อแผนก และชื่อแผนก

ภาษาอังกฤษได้

1.เข้าที่ระบบ Accounts Payable >AP Reports > ตั้งเจ้าหนี้อื่นๆ

| Pr<br>V               | <sup>osoft</sup><br>VINSpeed                                                                   |                                                                                                    |                                         |
|-----------------------|------------------------------------------------------------------------------------------------|----------------------------------------------------------------------------------------------------|-----------------------------------------|
| ע מי<br>ווייד<br>בייד | ริษัท ตัวอย่าง จำกัด<br>Enterprise Manager<br>Accounts Payable<br>Pata Entry                   | Database : dbwins_te<br>Branch : สำนักรานใ<br>Login : prosoft<br>Version: 10.0.0909 E                      | st Server<br>ສຢູ່<br>uild on 2018-08-27 |
|                       | AP Caterioan<br>AP Analysis Reports<br>AP Analysis Reports<br>AP History.Statistic & Inquiries | <ul> <li>ได้เจ้าหนี้ยอมา</li> <li>ได้จังเจ้าหนี้อื่นๆ</li> <li>ไปรับวางบิล</li> <li>ไปรับวางบิล</li> </ul> |                                         |
| ÷                     | Accounts Receivable                                                                            | Pre-Payments                                                                                               |                                         |
|                       | Budget Control                                                                                 | 🗋 รายละเอียดเจ้าหนี้ค้างชำระ                                                                               |                                         |
|                       | Einancial Management                                                                           | 🛄 Pre - Payments แยกตามสถานะ                                                                               |                                         |
| ±                     | General Ledger<br>Inventory Control                                                            | Li รายงานเงินโลนออกตามสถานะ Export<br>Di รายงาน BankNet Transfer                                           |                                         |

2.กำหนด Range Option ในการเรียกดูข้อมูล จากนั้น Click > OK

| Ē | 🗄 รายงานตั้งเจ้าหนี้อื่น | ฑ                  |         |      |       |
|---|--------------------------|--------------------|---------|------|-------|
|   | Report Options           | เรียงตามวันที่เอกส | 15      |      | •     |
|   | รายงานแบบ                | 💽 แจกแจง           | 🔿 ঝাহ্য | J    |       |
|   | Date Options             | Range              |         |      | -     |
|   | จากวันที่                | 11                 | 🎹 ถึง   | 17   |       |
|   | จากเลขที่เอกสาร          |                    | 💌 ถึง   |      | •     |
|   | จากรหัสเจ้าหนึ่          |                    | 💌 ถึง   |      | •     |
|   | จากประเภทเจ้าหนึ่        |                    | 💌 ถึง   |      | -     |
|   | จากรหัส Job              |                    | 💌 ถึง   |      | -     |
|   | จากรหัสค่าใช้จ่าย        |                    | 💌 ถึง   |      | -     |
|   | จากรหัสพนักงาน           |                    | 💌 ถึง   |      | -     |
|   |                          |                    |         |      |       |
|   |                          |                    |         |      |       |
|   | Range Import SQL         |                    |         | 📝 ок | Close |

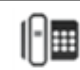

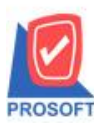

## บริษัท โปรซอฟท์ คอมเทค จำกัด

2571/1ซอฟท์แวร์รีสอร์ท ถนนรามคำแหงแขวงหัวหมากเขตบางกะปิกรุงเทพฯ 10240 โทรศัพท์: 0-2739-5900 (อัตโนมัติ) โทรสาร: 0-2739-5910, 0-2739-5940 http://www.prosoft.co.th

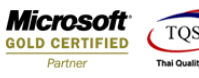

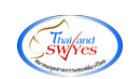

3.เลือกที่ Design เพื่อที่จะเพิ่ม Column

| ] - [รา | ยงานต์       | ั้งเจ้า  | หน้อื่น   | ໆ-ເ      | รียงต    | ามวัน   | ที่เอก | สาร (     | แบบเ   | แจกเ   | ເຈ.()   | 1       |      |         |         |             |        |         |         |      |           |          |            |     |           |        |     |           |          |    |            |
|---------|--------------|----------|-----------|----------|----------|---------|--------|-----------|--------|--------|---------|---------|------|---------|---------|-------------|--------|---------|---------|------|-----------|----------|------------|-----|-----------|--------|-----|-----------|----------|----|------------|
| 💷 Rep   | ort To       | ool      | View      | Wir      | ndow     | Help    | р      |           |        |        |         |         |      |         |         |             |        |         |         |      |           |          |            |     |           |        |     |           |          |    |            |
| 🔍 🔬     | 3            | <b>%</b> | 7         | 8        | ) 🛛      | C 🔀     | 4)     |           | 1      |        | ¢       | ₽       | \$   | ¢       | \$1     | ٦.          |        | 00 (    |         | ×    | Resize:   | 100%     | ۰ <u>-</u> | ] Z | oom: 100  | % 🔻    | ]   |           |          |    |            |
|         |              |          |           |          |          |         |        |           |        |        |         |         |      |         |         |             |        |         |         |      |           |          |            |     |           |        |     |           |          |    |            |
| D       | =MO          |          |           |          |          |         |        |           |        |        |         |         |      |         |         | บร          | ไม้ท   | กัวอย่า | ง จำกั  | ด    |           |          |            |     |           |        |     |           |          |    |            |
|         |              |          |           |          |          |         |        |           |        |        |         | 5       | เยงา | นตั้งเส | ว้าหนึ่ | เล<br>อื่นๆ | - เรีย | งตามว่  | ันที่เอ | กสา  | ร (แบบแ   | เจกแจ    | <b>3</b> ) |     |           |        |     |           |          |    |            |
|         |              |          |           |          |          |         |        |           |        |        |         |         |      |         |         |             |        |         |         |      |           |          |            |     |           |        |     |           |          |    |            |
|         |              |          |           |          |          |         |        |           |        |        |         |         |      |         |         |             |        |         |         |      |           |          |            |     |           |        |     |           |          |    |            |
| พิมพ์   | วันที่: 31 เ | สิงหา    | าม 2561   | loan:    | 15:49    |         |        |           |        |        |         |         |      |         |         |             |        |         |         |      |           |          |            |     |           |        |     |           |          | ,  | หน้า 1 / 2 |
| วันที่  | เอกสาร       | เลข      | ที่เอกสาะ | i        | เลขที่   | ใบกำกับ |        | ชื่อเจ้าห | ณี้    |        |         |         |      |         |         |             | 3      | านวนเงิ | น       | ສ່ວາ | นลดปิล (เ | เป็นเงิน | H)         |     | เงินมัดจ่ | h      | លី  | แก่อนภาษี | ภาษีชื้อ | 53 | บบทั้งสิ้น |
|         | รทัสค่าใ     | ใช้จ่าย  | ่ ชื่     | อค่าใช่  | ้จ่าย    |         |        |           |        |        |         |         | ค่   | าอธิบา  | 18518   | การ         |        |         |         | Jo   | ob        |          |            |     | จ๋        | ำนวนเ  | งิน |           |          |    |            |
| 22/0    | /2552        | APS      | 201-000   | 01       | 52012    | 25      |        | บริษัท    | โดโก ร | ານາ ຈໍ | ากัด    |         |      |         |         |             |        | 2,500.0 | 0       |      | 20%       | (500.00  | 0)         |     |           |        |     | 2,000.00  | 140.00   | :  | 2,140.00   |
|         | 005          |          | ก่        | าขนส่ะ   | 1        |         |        |           |        |        |         |         |      |         |         |             |        |         |         |      |           |          |            |     |           | 2,500. | 00  |           |          |    |            |
|         |              | 5        | วม        |          | 1        | 518     | การ    |           |        |        |         |         |      | รวม     | เงิน    |             |        |         |         |      |           |          |            |     |           | 2,500. | 00  |           |          |    |            |
|         | รวมป         | ไระจำ    | วัน       |          | 1        | ราย     | ษการ   |           |        |        |         |         |      | รวม     | เงิน    |             |        | 2,500.0 | 0       |      |           | 500.0    | 00         |     |           |        |     | 2,000.00  | 140.00   | :  | 2,140.00   |
| 23/0    | /2552        | AP5      | 201-000   | 02       | 5201-    | 00002   | 1      | บริษัท    | แกรน ( | อินเตอ | เริ่สเก | ล จำกัด | n    |         |         |             |        | 5,000.0 | 0       |      |           |          |            |     |           |        |     | 5,000.00  | 350.00   | :  | 5,350.00   |
|         | 001          |          | ค่        | าเครื่อง | มข้อนแ   | ເບນທີມາ | ń      |           |        |        |         |         |      |         |         |             |        |         |         |      |           |          |            |     |           | 5,000. | 00  |           |          |    |            |
|         |              | 5        | วม        |          | 1        | 518     | การ    |           |        |        |         |         |      | รวม     | เงิน    |             |        |         |         |      |           |          |            |     |           | 5,000. | 00  |           |          |    |            |
|         | รวมป         | ไระจำ    | วัน       |          | 1        | ราย     | ษการ   |           |        |        |         |         |      | รวม     | เงิน    |             |        | 5,000.0 | 0       |      |           |          |            |     |           |        |     | 5,000.00  | 350.00   | :  | 5,350.00   |
| 25/0    | /2552        | APS      | 201-000   | 03       | 5201-    | 00003   | 1      | หสม.ชี    | .ฟี.แม | กเนติล | า ซัพา  | พลายส์  |      |         |         |             |        | 4,500.0 | 0       |      |           |          |            |     |           |        |     | 4,500.00  | 210.00   |    | 4,710.00   |
|         | 007          |          | ก่        | ານ້ຳມັາ  | 1        |         |        |           |        |        |         |         |      |         |         |             |        |         |         |      |           |          |            |     |           | 1,500. | 00  |           |          |    |            |
|         | 004          |          | ค่        | าวัสดุส์ | ຄົ້ນເປລີ | 04      |        |           |        |        |         |         |      |         |         |             |        |         |         |      |           |          |            |     |           | 3,000. | 00  |           |          |    |            |
|         |              |          |           |          |          |         |        |           |        |        |         |         |      |         |         |             |        |         |         |      |           |          |            |     |           |        |     |           |          |    |            |

## 4.Click ขวาเลือก Add...>Column

| [s   | · [รายงานตั้งเจ้าหนี้อื่นๆ - เรียงตามวันที่เอกสาร (แบบแจกแจง)] |              |         |           |                 |                          |             |                 |                      |            |              |                   | -           |
|------|----------------------------------------------------------------|--------------|---------|-----------|-----------------|--------------------------|-------------|-----------------|----------------------|------------|--------------|-------------------|-------------|
| Та   | ble                                                            | Exit         |         |           |                 |                          |             |                 |                      |            |              |                   |             |
| ⊒=   |                                                                | Α`           | ∖ ½     | 海 🔟       | 10 🛛            | 표 다 다 다 다                | 1 🕀 📭       |                 | Resize: 100% 💌       | Zoom: 100% | •            |                   |             |
| أسبل | ‡.1                                                            | <sup>2</sup> |         |           |                 |                          | 10 11 12    | 13 14           | 15 18 17             | 18 19 2    | 20           | 23 24 2           | 5 26 27     |
|      |                                                                |              |         |           |                 |                          |             |                 |                      |            |              |                   |             |
| 2    | П                                                              | -мо          |         |           |                 |                          |             | บริษัท ตัวอย่าง | จำกัด                |            |              |                   |             |
| 1    | รายงานตั้งเข้าหนีอื่นๆ - เรียงตามวันที่เอกสาร (แบบแจกแจง)      |              |         |           |                 |                          |             |                 |                      |            |              |                   |             |
|      |                                                                |              |         |           |                 |                          |             |                 |                      |            |              |                   |             |
|      |                                                                |              |         |           |                 |                          |             |                 |                      |            |              | _                 |             |
| -    | พิมพ์                                                          | วันที่: 31   | สิงหาคม | 2561 เวลา | : 15:49         |                          |             |                 |                      |            |              |                   | หน้า 1 / 2  |
|      | วันที่                                                         | เอกสาร       | เลขที่เ | กสาร      | เลขที่ใบกำกับ   | ชื่อเจ้าหนี้             |             | จำนวนเงิน       | ส่วนลดบิล (เป็นเงิน) | เงินมัดจำ  | เงินก่อนภาษี | ภาษี <b>ช</b> ื้อ | รวมทั้งสิ้น |
|      | รพัสค่าใช้จ่าย ชื่อค่าใช้จ่าย                                  |              |         |           |                 |                          | ค่าอธิบายรา | ยการ            | Job                  | จำ         | นวนเงิน      |                   |             |
|      | 22/01                                                          | 1/2552       | AP520   | 1-00001   | 5201225         | บริษัท โดโก รามา จำกัด   |             | 2,500.00        | 20% (500.00)         |            | 2,000.00     | 140.00            | 2,140.00    |
|      |                                                                | 005          |         | ค่าขนเ    | ส่ง             |                          | Incert      |                 |                      |            | 2,500.00     |                   |             |
| -    |                                                                |              | 501     |           | 1 รายกา         | ĩ                        | Inserer     |                 |                      |            | 2,500.00     |                   |             |
|      |                                                                | รวมเ         | ไระจำวั | ı         | 1 รายกา         | s                        | Add         | •               | Add Table            | Г          | 2,000.00     | 140.00            | 2,140.00    |
|      | 23/01                                                          | 1/2552       | AP520   | 1-00002   | 5201-00002      | บริษัท แกรน อินเตอร์สเกล | 31f Delete  |                 | l ext                |            | 5,000.00     | 350.00            | 5,350.00    |
|      |                                                                | 001          |         | ค่าเครื่  | องเขียนแบบพิมพ์ |                          | Delete      |                 | Line                 |            | 5,000.00     |                   |             |
|      |                                                                |              | 525     |           | 1 รายกา         | ī                        | Design      | Report          | Column               |            | 5.000.00     |                   |             |
|      |                                                                | รวมเ         | ไระจำวั | 1         | 1 รายกา         | 5                        | Align (     | Dbject 🕨 🕨      | Picture < Signatur   | 'e>        | 5,000.00     | 350.00            | 5,350.00    |
|      | 25/01                                                          | 1/2552       | AP520   | 1-00003   | 5201-00003      | หลม ซี พี แบกเนติล ซัพพล | ลายส์       | 4,500.00        |                      |            | 4,500.00     | 210.00            | 4,710.00    |
|      |                                                                | 007          |         | ด่าน้ำม   | <br>เ           |                          |             | .,              |                      |            | 1 500 00     |                   | .,          |

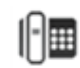

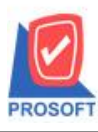

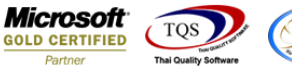

That/and SwyYes

5.เลือก Column ที่ต้องการจากนั้นทำการกำหนดในส่วนอื่นๆ เช่น รูปแบบขนาดตัวอักษร ตามต้องการจากนั้น Click > OK (กอลัมน์ที่เพิ่มมีดังนี้)

- JobName : ชื่อ Job
- -JobNameEng : ชื่อ Job ภาษาอังกฤษ
- -DeptCode : รหัสแผนก
- -DeptName : ชื่อแผนก
- -DeptNameEng : ชื่อแผนกภาษาอังกฤษ

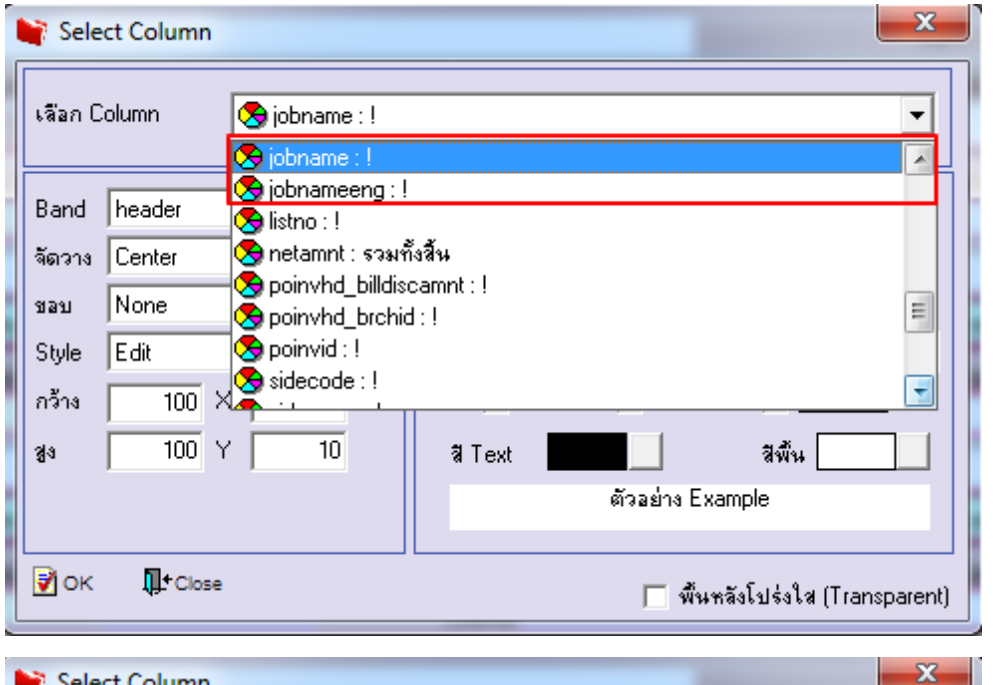

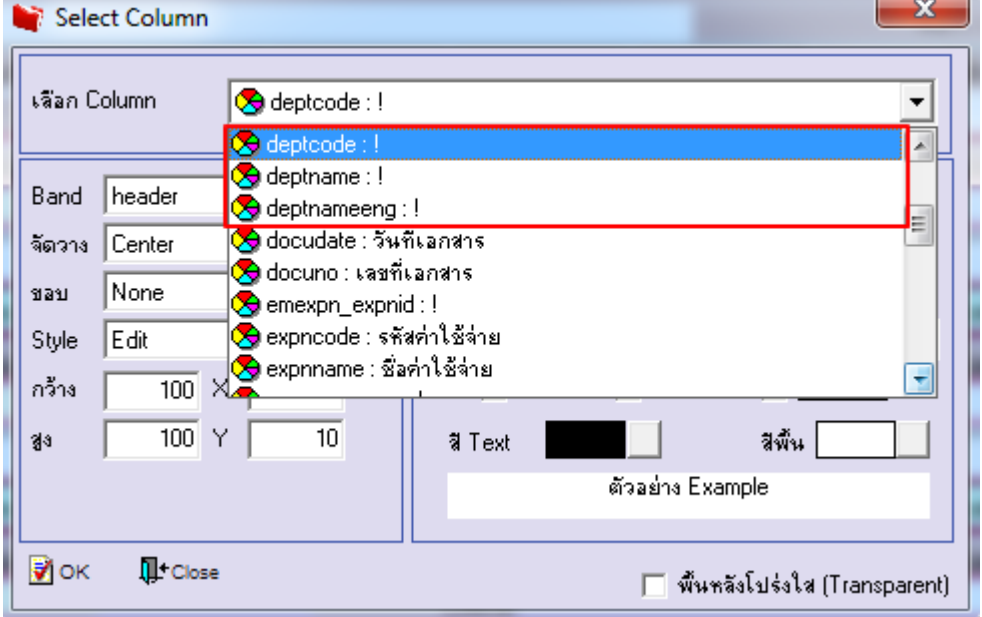

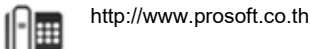

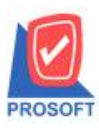

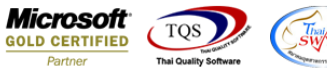

6.Click > Exit เพื่อออกจากโหมด Design

7.เลือก Tool > Save Report

8.เลือก Report.pbl ที่ต้องการจัดเก็บและเลือกถามให้ดึงรายงานต้นฉบับเมื่อต้องการใช้งานรายงานต้นฉบับด้วย > OK

| 📑 Save Report                            |                                          | ×         |
|------------------------------------------|------------------------------------------|-----------|
| Path เก็บรายงาน                          | 🥅 ถามเมื่อให้ดังรายงาน                   | ต้นฉบับ 📕 |
| C:\Program Files (x86)\Prosoft\WINSpeed\ |                                          |           |
| interport.pbl                            |                                          |           |
| สร้างที่เก็บใหม่                         | <br>¬บันทึกรายงาน                        |           |
| Path ใหม่                                | ชื่อที่เก็บ dr_poinv_other_explain       |           |
| ชื่อที่เก็บ report.pbl 🎬                 | รมายเหตุ [prosoft][PHIMWIKA][31/08/2018] |           |
| 🗞 Report 🧳 SQL                           |                                          |           |
| Ø OK ↓+Close                             |                                          |           |

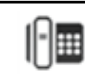